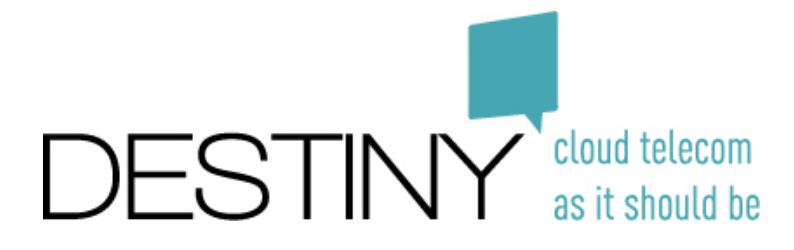

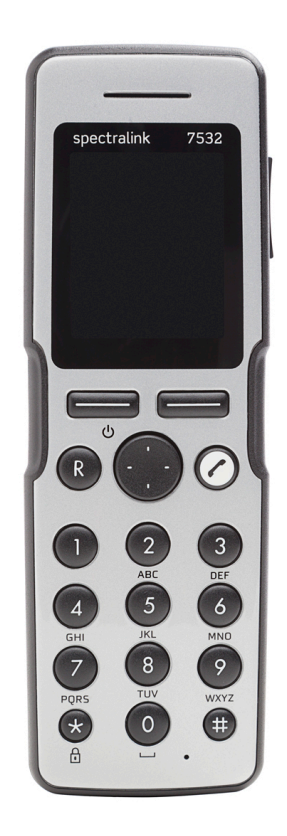

# Manuel du combiné DECT Spectralink

Excelsiorlaan 89 1930 Zaventem T +32 (0)2 401 97 00 F +32 (0)2 401 97 44 www.destiny.be info@destiny.be

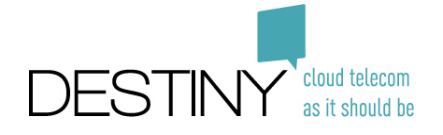

#### 1. Téléphoner en composant le numéro

- 1. Entrez le numéro de téléphone complet ou le numéro abrégé
- 2. Appuvez sur le bouton d'appel  $\circlearrowright$

#### 2. Ajouter un contact dans le carnet d'adresses

- 1. Accédez au menu en appuyant sur la touche gauche à l'écran 토
- 2. Sélectionnez "Répertoire" et confirmez avec "Sélectionner" (touche d'écran gauche)
- 3. Sélectionnez "ajouter Nom / Numéro" et confirmer avec la touche « choisir/sélectionner » (touche d'écran qauche)
- 4. Entrez toutes les données et confirmez avec la touche « Enregistrer » (touche de sélection gauche)

## 3. Rechercher un contact dans le carnet d'adresses

- 1. Appuyez sur la flèche orientée vers le bas sur la touche de navigation 🖤
- 2. Utilisez la touche de navigation pour sélectionner la bonne personne
- 3. Appuyez sur la touche d'appel  $\bigcirc$  pour appeler la personne

#### 4. Recevoir un appel

Lors d'un appel entrant, vous pouvez répondre facilement en appuyant sur la touche d'appel 🧭

## 5. Activer/désactiver le haut-parleur

1. Appuyez sur la touche de sélection droite « options » durant votre conversation téléphonique 🔚

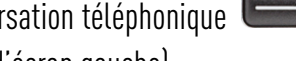

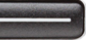

2. Sélectionnez "son fort" et confirmez avec le bouton « choisir » (bouton d'écran gauche)

## 6. Mettre un appel en attente et reprendre l'appel

- 1. Appuyez sur la touche de sélection droite « options » durant votre conversation téléphonique
- 2. Sélectionnez "en attente" et confirmez par "Choisir" (bouton d'écran gauche)
- 3. Appuyez sur "reprendre" via la touche droite afin de reprendre l'appel.

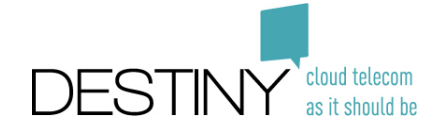

#### 7. Transférer un appel

Il y a deux méthodes pour transférer un appel. Vous pouvez faire un transfert aveugle ou par consultation :

#### Aveuglément:

Lorsqu'un appel est transféré à l'aveugle, l'appelant est transférer directement vers la personne tiers sans lui avoir parler ou sans même l'avoir prévenue

- Pendant l'appel appuyez sur la touche "R" et formez le numéro de la personne vers qui vous souhaitez faire le transfert ou recherchez votre personne de contacte dans votre carnet d'adresse via la fonction « recherche » (touche d'écran gauche)
- 2. Appuyez sur « transférer » (bouton d'écran gauche **ender**) afin de transférer l'appel vers cette personne.

#### Transférer par annonce:

Un renvoi d'appel annoncé permet de transférer un appel et d'annoncer cette transmission à la personne tiers avant de transférer l'appel à ce dernier.

- 1. Appuyez pendant l'appel sur la touche "R" et formez le numéro de la personne pour qui l'appel est destiné ou recherchez la personne de contact dans votre carnet d'adresse via la fonction « recherche » (bouton d'écran gauche)
- 2. Appuyez sur la touche d'appel/connexion  $\bigcirc$  afin d'appeler cette personne.
- 3. Attendez que la personne décroche.
- 4. Si cette personne souhaite prendre l'appel appuyez sur "transférer". (bouton d'écran gauche en transférant).

## 8. Configurer une conférence téléphonique

La fusion de deux appels n'est pas possible avec cet appareil.

## 9. Messagerie vocale

Vous pouvez écouter vos nouveaux messages moyennant l'appareil en contactant le numéro « 9999 »

Remarque: Une fois les messages écoutés, vous ne pourrez plus les consulter/écouter de cette manière. Par contre, vous pourrez toujours retrouver vos messages dans votre boîte de réception personnelle sur votre page web personnelle où vos messages seront stockés pendant un certain laps de temps.